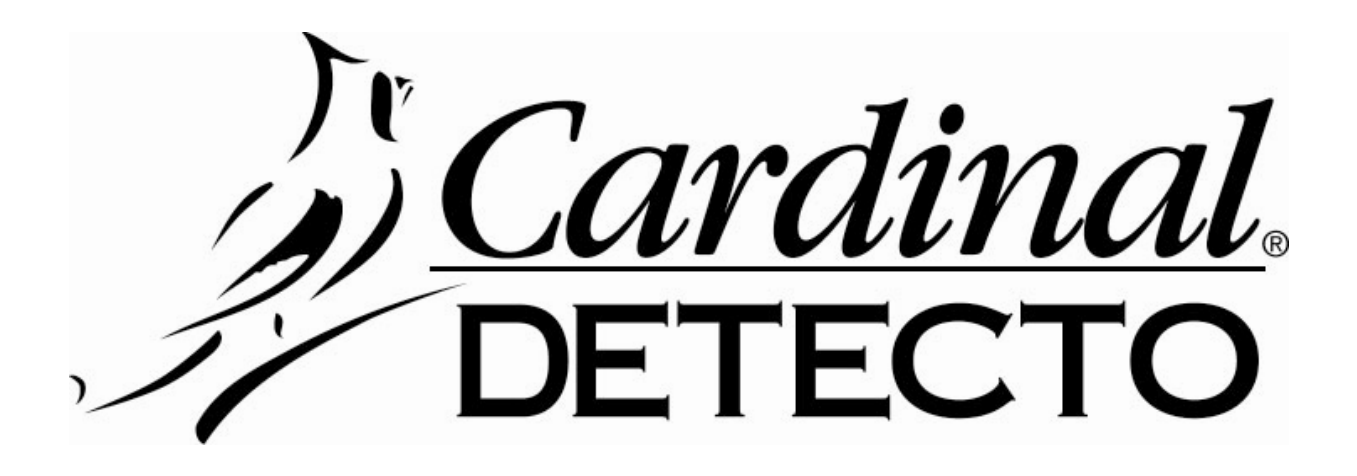

# Digital Counting Scale CS Series Operation Manual

8526-M256-01 Rev B 07/10 Cardinal Scale Manufacturing Co. PO BOX 151 WEBB CITY, MO 64870 PH (417) 673-4631 - FAX (417) 673-5001 www.detectoscale.com

Technical Support: Ph: 866-254-8261 • techsupport@cardet.com

# TABLE OF CONTENTS

| INSTALLATION                                                      | 1 |
|-------------------------------------------------------------------|---|
| PRECAUTIONS                                                       | 2 |
| CARE AND CLEANING                                                 | 2 |
| KEY FUNCTIONS                                                     | 3 |
| ANNUNCIATORS                                                      | 5 |
| OPERATION                                                         | 7 |
| Counting                                                          | 3 |
| Tare Weight Entry                                                 | 9 |
| Accumulator                                                       | 0 |
| Quantity/Weight Hi Preset Limits 1                                | 1 |
| OPERATIONAL SETUP 1                                               | 2 |
| CALIBRATION 1                                                     | 8 |
| GRAVITY ADJUSTMENT 1                                              | 9 |
| RS232 AND SERIAL PRINTER SETUP 2                                  | 0 |
| ERROR AND STATUS DISPLAYS 2                                       | 6 |
| BEFORE YOU CALL SERVICE                                           | 6 |
| APPENDIX 1 – RS-232 FULL DUPLEX FORMAT                            | 7 |
| APPENDIX 2 – FIXED FORMAT RS-232 TRANSMISSION LINE ILLUSTRATION 2 | 9 |
| APPENDIX 3 – ASCII CODE TABLE                                     | 0 |
| APPENDIX 4 – 7-SEGMENT DISPLAY CHARACTERS 3                       | 1 |

## FCC COMPLIANCE STATEMENT

**WARNING!** This equipment generates uses and can radiate radio frequency and if not installed and used in accordance with the instruction manual, may cause interference to radio communications. It has been tested and found to comply with the limits for a Class A computing device pursuant to Subpart J of Part 15 of FCC rules, which are designed to provide reasonable protection against such interference when operated in a commercial environment. Operation of this equipment in a residential area may cause interference in which case the user will be responsible to take whatever measures necessary to correct the interference.

You may find the booklet "How to Identify and Resolve Radio TV Interference Problems" prepared by the Federal Communications Commission helpful. It is available from the U.S. Government Printing Office, Washington, D.C. 20402. The stock # is 001-000-00315-4.

All rights reserved. Reproduction or use, without expressed written permission, of editorial or pictorial content, in any manner, is prohibited. No patent liability is assumed with respect to the use of the information contained herein. While every precaution has been taken in the preparation of this manual, the Seller assumes no responsibility for errors or omissions. Neither is any liability assumed for damages resulting from use of the information contained herein. All instructions and diagrams have been checked for accuracy and ease of application; however, success and safety in working with tools depend to a great extent upon the individual accuracy, skill and caution. For this reason the Seller is not able to guarantee the result of any procedure contained herein. Nor can they assume responsibility for any damage to property or injury to persons occasioned from the procedures. Persons engaging the procedures do so entirely at their own risk.

## INTRODUCTION

Thank you for purchasing our Detecto CS Series Digital Counting Scale. Your scale is equipped with a rechargeable battery pack that is able to provide 100 hours continuous operation (with backlight on) or 200 hours continuous operation (with backlight off).

This manual will guide you through setup and operation of your scale. Please read it thoroughly before attempting to operate this scale and keep it handy for future reference.

| Displays:<br>(.75" High LCD,<br>with backlight) | WEIGHT = 5 Digits<br>PIECE WEIGHT = 5 Digits<br>COUNT = 6 Digits         |
|-------------------------------------------------|--------------------------------------------------------------------------|
| Dimensions:                                     | 11.75" W x 12.63" D x 4.25" H (298mm x 321mm x 108mm)                    |
| Platform Size                                   | 11.38" W x 8.25" D (289mm x 210mm)                                       |
| Model:                                          | Capacity and Division Value                                              |
| CS-6                                            | 6 lb x .0005 lb (3 kg x .2g)                                             |
| CS-15                                           | 15 lb x .001 lb (7.5 kg x .5g)                                           |
| CS-30                                           | 30 lb x .002 lb (15 kg x 1g)                                             |
| CS-65                                           | 65 lb x .005 lb (30 kg x 2g)                                             |
| Zero:                                           | Established on power up routine and maintained by auto-zero circuitry    |
| Power:                                          | Built-in rechargeable battery pack or 115 VAC 50/60Hz or 230 VAC 50/60Hz |
| Tare:                                           | 100% of full scale capacity                                              |
| Temperature:                                    | 32 ~ 104°F (0° ~ 40°C)                                                   |
| Humidity:                                       | 25% ~ 95% RH                                                             |

## **SPECIFICATIONS**

| Serial Number                          | PRECAUTIONS                               |
|----------------------------------------|-------------------------------------------|
| Date of Purchase                       | Before using this scale, read this manual |
| Purchased Form                         | symbols:                                  |
|                                        |                                           |
| RETAIN THIS INFORMATION FOR FUTURE USE |                                           |

# INSTALLATION

## Unpacking

Before beginning installation of your CS Series Digital Counting Scale, make certain the instrument has been received in good condition. Carefully remove the instrument from the shipping carton and inspect it for any evidence of damage (such as exterior dents or scratches) that may have taken place during shipment. Keep the carton and packing material for return shipment if it should become necessary. It is the responsibility of the purchaser to file all claims for any damages or loss incurred during transit.

### Placement

Place the scale on a stable, vibration-free level surface away from direct sunlight and from any rapidly moving air source (heating/cooling vents, fans, etc.). Make certain the power cord and peripheral cables are routed out of the way of normal traffic.

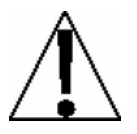

CAUTION! DO NOT place the scale on any unstable cart, stand or table. The scale may fall causing injury to the operator, and seriously damage the unit, or proper operation of the scale may be inhibited.

### Level Adjustment

Check to make certain the scale is level. The level indicator is located at the front of the scale. If the scale is not level (the bubble will not be centered), loosen the locking ring on all four (4) mounting feet and adjust them as required to center the bubble and attain a level scale. Once a level condition has been obtained, lock the mounting feet in place by tightening the adjustment locking rings against the bottom of the scale.

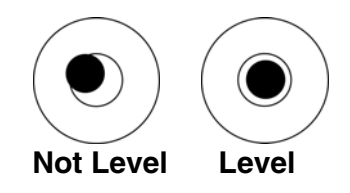

## **Power Connection**

The scale contains a power supply that converts the 110/120/220/240 VAC 50/60Hz wall supply to the power required by the scale circuitry. The power supply also contains the circuitry necessary to monitor and recharge the battery and is capable of operating the scale and recharging the battery simultaneously.

## **AC Operation**

Plug the power cord into a grounded, polarized wall receptacle that supplies 110/120 VAC 50/60Hz power. *If it is necessary to use an extension cord, make certain it is a 3-wire, fully grounded type using a minimum of 18-gauge wire.* Be certain the power cord is routed out of the way of normal traffic. If only an ungrounded wall receptacle is available, **it is the customer's responsibility** to contact a qualified electrician to replace the ungrounded receptacle with a properly grounded polarized wall receptacle or have a grounding adapter properly installed.

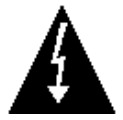

CAUTION! To avoid electrical hazard, DO NOT under any circumstances, cut, remove, alter, or in any way bypass the power cord-grounding prong.

**It is the responsibility of the customer** to contact a qualified electrician to install the proper power cord connector. Plug the power cord into a grounded, polarized wall receptacle that supplies 220/240 VAC 50/60Hz power. Be certain the power cord is routed out of the way of normal traffic.

## PRECAUTIONS

Most scales are designed for an office type environment. The CS Series Digital Counting Scale is no exception to that rule. The following should be used as a guideline for the proper environment to operate your scale:

- The environment should be free of excessive dust and moisture.
- Provide a comfortable temperature. In general, the scale will perform well over a temperature range of 32 to 104° F (0 to +40° C).
- To keep cooling requirements to a minimum, the scale should be placed out of direct sunlight and to provide adequate air circulation, keep the area around the scale clear.
- Make certain the scale is not directly in front of a heating or cooling vent. Such a location
  will subject the scale to sudden temperature changes and air currents that may result in
  unstable weight readings.
- Insure that the scale has good, clean AC power and is properly grounded. In areas subject to lightning strikes, additional protection to minimize lightning damage, such as surge suppressors, should be installed.

## **CARE AND CLEANING**

- 1. DO NOT submerge the scale in water, pour or spray water directly on it.
- 2. DO NOT use acetone, thinner or other volatile solvents for cleaning.
- 3. DO clean the indicator with a damp soft cloth and mild non-abrasive detergent.
- 4. DO remove power before cleaning with a damp cloth.
- DO clean and store the scale in a plastic bag (in a dry environment) if the scale is not going to be used for some time. A desiccant packet may be included to prevent moisture build up.
- 6. DO recharge the internal battery every three months while in storage.

## **KEY FUNCTIONS**

This section describes the use of each of the keys on the Digital Counting Scale. It will be helpful to refer to the scale keyboard or the figure below when reading this section.

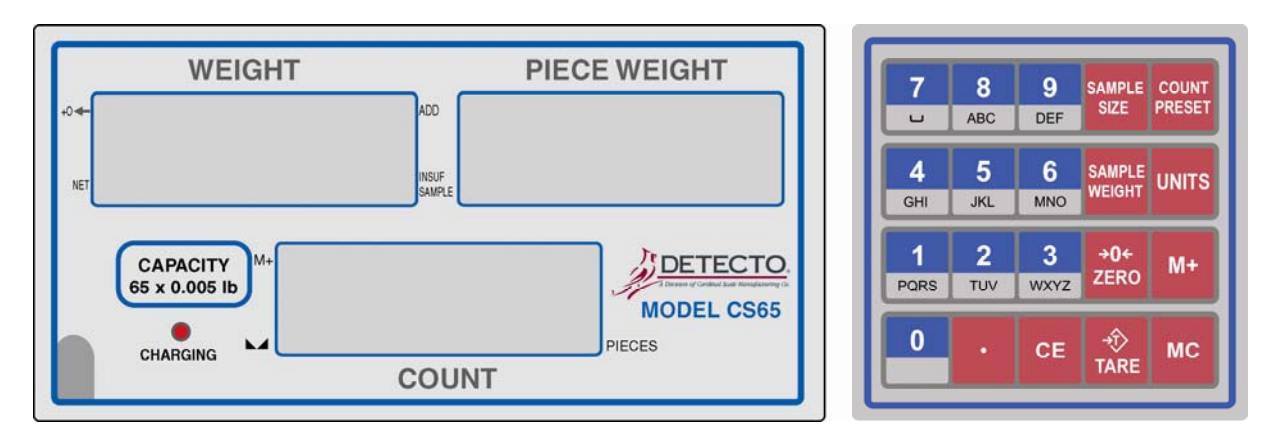

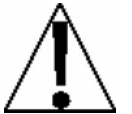

The membrane keyboard is not to be operated with pointed objects (pencils, pens, fingernails, etc). Damage to keyboard resulting from this practice will *NOT* be covered under warranty.

- **SAMPLE** This key is used to weigh a known number of pieces in preparation for a new counting operation. Sample quantities are entered using the numeric keypad in any quantity desired.
- **COUNT** This key is used when setting the Quantity and Weight Preset limits. During a counting operation (with the limits set) if the quantity or weight exceeds the limits, the error beeper will sound and an error message will flash on the display.
- SAMPLE Pressing this key will display the calculated average piece weight from the current sampling and counting operation. It will also allow the manual entry of a known average piece weight (using the numeric keys) to be used in the next counting operation.
- **UNITS** Pressing this key will toggle the weighing units between pounds (lb) and kilograms (kg). **NOTE!** The currently selected weighing unit is indicated by illuminating either the lb or kg annunciator.
- $\rightarrow 0 \leftarrow$  The **ZERO** key is used to perform a variety of functions depending on the current mode of operation:

*Weight Display Mode (lb or kg annunciator on)*: Pressing the **ZERO** key will set the weight display to zero and turn on the ZERO annunciator if the displayed weight is within  $\pm 4\%$  of scale capacity.

*Calibration and Operational Setup Mode:* Pressing the **ZERO** key and then pressing the setup parameter number on the numeric keypad while *Eestr* is displayed will enter that setup mode.

## **KEY FUNCTIONS, CONT.**

Pressing the M+ key will cause the scale to display the contents of the accumulator (the number of pieces accumulated since the last time the M+ accumulator was cleared).

> The **M**+ key is also used to add the current piece count value to the accumulator. The M+ annunciator will be selected to indicate the accumulation has taken place.

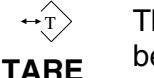

The **TARE** key is used to display the current tare weight (or zero if no tare has been entered) and/or using the numeric keypad, to enter a new tare weight. It is also used when entering a tare under a Preset number.

- MC The **MC** key is used to clear the accumulator. The M+ and ADD annunciators will turn off to indicate the clearing has taken place.
- 0~9 These keys are used to enter numeric data during normal operations as well as during calibration and operational setup.

A to Z These keys are used to enter the letters A to Z and Space ( $\_$ ) for the

descriptions of ID's and Items. Up to 12 digits can be used for the description. Space

- ( \_ )
  - This is the decimal point key. It is used to enter a decimal point where required • when entering numeric data.
- CE The **CE** key is used to perform different functions depending on the current mode of operation:
  - *Data Entry*: The **CE** key is used to clear an incorrect entry from the • display without processing the data. If an incorrect entry is made, press the **CE** key and re-enter the correct data.
  - *Count Mode:* Pressing the **CE** key while in the Count mode will finish the • counting operation, update the quantity and weight accumulators and return the scale to the Weight mode.

## ANNUNCIATORS

The annunciators are turned on to indicate that the scale is in the mode corresponding to the annunciator label or that the status indicated by the label is active. The following describes the functions of each annunciator.

#### **→0**← (Center-of-Zero)

The Center-of-Zero annunciator is located to the left of the WEIGHT display and is selected to indicate that the weight is within +/- 1/4 division of the center of zero.

#### NET

The NET annunciator is selected to show that the weight displayed is the net weight. Net weight is determined by subtracting the stored tare weight from the gross or scale weight. The tare weight, usually the weight of the container, is entered using the tare key. Note that the NET annunciator is only active when a zero tare weight or tare weight value is stored and the display is in the weight mode as shown by the illumination of the lb or kg annunciator.

#### ADD

The ADD annunciator is located between the WEIGHT and PIECE WEIGHT display and is selected to show that the sample is too small to calculate an accurate piece weight. Increase the sample size to turn off the ADD annunciator.

#### **INSUF SAMPLE**

The INSUF SAMPLE annunciator is located between the WEIGHT and PIECE WEIGHT display and is selected to show that the sample is too small to calculate an accurate piece weight. If the counting function is continued <u>without</u> increasing the sample size, the scale will still operate even though accuracy will be affected.

#### M+

The M+ annunciator is selected to show that the display is in the Accumulator mode and that the value displayed is the current contents of the accumulator. Individual counts are adjusted via the (M+) and (MC) keys or optionally, any count may be entered using the numeric keypad. Note that when both the M+ and ADD annunciators are selected, the current count has been added to the accumulator.

#### ► ▲ (Stable)

The (Stable) annunciator is located to the left of the COUNT display and is selected when the WEIGHT display is stable.

#### PIECES

The PIECES annunciator is located on the right of the COUNT display and is selected when the unit weight of the object on the platter is less than "Minimum Unit Weight". The scale can still count the quantity even though the unit weight is too small; however, this may affect the counting accuracy.

## ANNUNCIATORS, CONT.

## (Low Battery)

The Low Battery annunciator will turn on to indicate that the internal battery requires charging. No change in operation will occur until just before the battery voltage drops to a level where operation is affected. At this level, the scale will automatically turn itself off. **NOTE!** When the battery needs to be recharged, the CHARGING LED will turn Red. After the battery has been recharged, the CHARGING LED will turn Green.

#### kg

The kg annunciator is turned on to show that the weight displayed is in kilograms. The **UNITS** key may be used to select kilogram as the weighing units.

#### lb

The lb annunciator is turned on to show that the weight displayed is in pounds. The **UNITS** key may be used to select pounds as the weighing units.

## **OPERATION**

#### **Power Switch**

The Power Switch is located on the bottom left side panel towards the front of the scale. Place the power switch in the on position. The scale will perform a brief lamp test. This test consists of illuminating all display segments and annunciator LED's to allow the operator to make a visual verification that the display is operational. After completion of the lamp test, the scale will display the model number and software revision level, then the WEIGHT display will show zero weight, indicating the scale is ready for use.

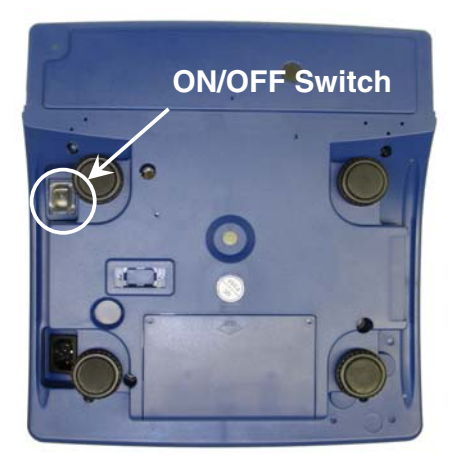

#### **Metric Conversion**

To change weighing units, press the **UNITS** key to toggle between pounds and kilograms. Note that either the lb or kg annunciator will illuminate to indicate which weighing unit is active.

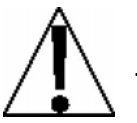

Before using the scale, it should be "warmed up" (turned on and unloaded for approximately 15 to 20 minutes).

## **WEIGHT Display**

#### **Displaying Weight**

- 1. With the scale in the Weight mode (0.000 will be displayed for WEIGHT and 0 will be displayed for the PIECE WEIGHT and COUNT displays), place the item to be weighed on the scale platform.
- 2. The display will show the weight on the scale platform. The lb or kg annunciators will illuminate to indicate which unit of weight has been selected and that the scale is in the Weight mode. Note that the PIECE WEIGHT and COUNT display will remain at 0 (zero).

#### Zero the WEIGHT Display

- 1. With the scale in the Weight mode (*B* will be displayed for the PIECE WEIGHT and COUNT displays), press the **ZERO** key.
- 2. The WEIGHT display will show ----- (six dashes) for a few seconds and then return to 0.000. The ZERO and Stable annunciators will illuminate, indicating a center-of-zero, stable gross weight condition.

## Counting

#### Weight of Sample is Unknown

- 1. With the scale in the Weight mode, place the sample on the scale platform.
- 2. On the numeric keypad, enter the number of pieces in the sample.
- 3. While the display is blinking, press the **SAMPLE SIZE** key.
- 4. Add the pieces to be counted and read the total count on the COUNT display.
- 5. Remove the pieces from the scale.
- 6. Press the CE key to complete the counting operation and return to the Weight mode.

#### Sample Weight is Known

- **1.** With the scale in the Weight mode, using the numeric keypad, enter the piece weight of the sample.
- 2. Press the SAMPLE WEIGHT key.
- 3. Add the pieces to be counted and read the total count on the COUNT display.
- 4. Remove the pieces from the scale.
- 5. Press the **CE** key to complete the counting operation and return to the Weight mode.

### Counting With an Insufficient Sample

- 1. With the scale in the Weight mode, place the sample on the scale platform.
- 2. On the numeric keypad, enter the number of pieces in the sample.
- **3.** While the display is blinking, press the **SAMPLE SIZE** key.
- **4.** If the sample weight is too small, the INSUF SAMPLE and ADD annunciators will be turned on and the COUNT display will show the number of pieces to be added.
- 5. Add the number of pieces requested. Note that if the pieces are not added the INSUF SAMPLE annunciator will stay on to show the out-of-tolerance count.
- 6. Add the pieces to be counted and read the count.
- 7. Press the CE key to complete the counting operation and return to the Weight mode.

## **Tare Weight Entry**

#### **Push Button Tare**

- 1. With the scale in the Weight mode, place the empty container on the scale platform.
- 2. Press the **TARE** key. The WEIGHT display will change to zero and the NET annunciator illuminates, indicating net weight is being displayed. The empty container's weight has been entered as "tare weight".

#### Pre-set Tare with Known Weight of Container

- 1. With the scale in the Weight mode, press the **TARE** key. The display will flash *PrELR*.
- 2. Using the numeric keypad, enter the desired tare (container) weight.
- **3.** After the desired tare value has been entered, press the **TARE** key. The display will show the Net weight (Gross minus tare) and the NET annunciator will illuminate.
- 4. Proceed with the counting or weighing operation.

#### Pre-set Tare with Container on Scale

- 1. With the scale in the Weight mode, place the container on the scale.
- 2. Read the weight of the container.
- 3. Using the numeric keypad, enter the container weight.
- **4.** After the container weight has been entered, press the **TARE** key. The display will show the Net weight (Gross minus tare) and the NET annunciator will illuminate.
- 5. Proceed with the counting or weighing operation.

#### To Clear the Tare

To return to a zero tare, simply remove all material from the scale platform and press the **TARE** key, which will reset the tare weight to zero.

### Accumulator

#### Adding to the Weight Accumulator

- 1. With the scale in the Weight mode, place the item on the scale platform.
- 2. Press the M+ key to add to the value of the Weight Accumulator.
- **3.** The PIECE WEIGHT display will flash *Rdd*, then change to show the accumulator values (to indicate the addition to the accumulator has taken place). After 3 seconds, the scale will return to the weight mode.
- 4. Remove the item from the scale.
- 5. The scale is ready for the next counting or weight operation.

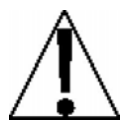

Additional Weight Accumulator additions <u>can</u>not take place until the current weighing operation (scale weight returns to zero) has been completed. Refer to Operational Setup, M+ Key Continuous Operation (1, 5).

#### **Displaying the Accumulator**

With the scale in the Weight mode, press the M+ key to display the content of the accumulators. The values of the accumulator will be displayed for 3 seconds, then return to the Weight mode display.

#### **Clearing the Accumulator**

Press the MC key. The accumulator will be reset to zero.

### **Quantity Preset Hi Limit**

The scale can store a Quantity Preset Hi Limit value. The scale will beep and the unit weight window will display a blinking  $-\Omega \xi \, g$  - if the quantity is over the Hi limit value set.

- 1. Press the **COUNT PRESET** key (items can be on scale or platform can be empty).
- 2. The WEIGHT display will change to show dashes (----).
- 3. Using the numeric keypad, enter the Quantity Preset Hi Limit.
- 4. Press the SAMPLE SIZE key, followed by the COUNT PRESET key.
- 5. The scale will return to the Weight mode.

#### Weight Preset Hi Limit

The scale can store a Weight Preset Hi Limit value. The scale will beep and the WEIGHT display will show a blinking -LJP5E - if the weight is over the Hi limit value set.

- 1. Press the COUNT PRESET key (items can be on scale or platform can be empty).
- 2. The WEIGHT display will change to show dashes (----).
- 3. Using the numeric keypad, enter the Weight Preset Hi Limit.
- 4. Press the SAMPLE WEIGHT key, followed by the COUNT PRESET key.
- 5. The scale will return to the Weight mode.

#### **Clear the Quantity and Weight Preset Hi Limits**

To clear the Quantity and/or Weight Preset Hi Limit, simply enter a "0" for the limit value.

## **OPERATIONAL SETUP**

During the Operational Setup, it is necessary to enter values using the scales alphanumeric keypad. In addition, the following keys are also used:

| KEY                           | FUNCTION                        |
|-------------------------------|---------------------------------|
| <ul> <li>(decimal)</li> </ul> | Exit without saving setting     |
| CE                            | Move the cursor left (backward) |
| TARE                          | Move the cursor right (forward) |
| MC                            | Enter (exit and save setting)   |

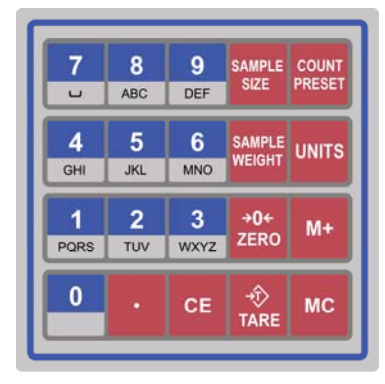

## **Enter Operational Setup**

- 1. With the scale in the Weight mode (0.000 will be displayed for WEIGHT and 0 will be displayed for the PIECE WEIGHT and COUNT displays), press the ZERO key.
- 2. When the WEIGHT display shows dashes (----), press the (decimal point) key.
- **3.** The WEIGHT display will change to  $\mathcal{O} \models \mathcal{F} \cap \mathcal{C}$ .
- 4. Press the MC key.
- **5.** The WEIGHT display will change to  $F \cap C \cap U \cap U$  (with the first 0 flashing).

## Fol 01 – Backlight Mode

- **1.** With the WEIGHT display showing  $F_{\Omega} \mathcal{E} = \mathcal{D} \mathcal{D}$  (with the first 0 flashing), use the alphanumeric keypad to enter **0** and **1**.
- **2.** The WEIGHT display will change to  $F \cap \mathcal{L} \cup \mathcal{L}$  with the 1 flashing.
- 3. Press the MC key.
- 4. The PIECE WEIGHT display will change to show the current setting.
- 5. If the setting displayed is acceptable, press the **MC** key to save it.
- 6. Otherwise, using the numeric keys, enter the desired setting for the Backlight Mode and press the **MC** key to save it. Available values are 00, 01 and 02.

#### 00 - Backlight Always On

The backlight will always be ON.

#### 0 / - Auto Backlight

While weighing, the backlight will be turned ON automatically when the weight is over 10 divisions or any key is pressed. The backlight will turn OFF automatically when the scale has not been used for 10 minutes.

#### 02 – No Backlight

The will be no backlight (always OFF).

**NOTE!** The backlight mode is stored in memory and will restored when the scale is switched off and back on again.

## Fol 02 – Automatic Power-Off

- **1.** With the WEIGHT display showing  $F_{\Omega} \in \mathcal{O}$  i with the 1 flashing, press the **2** key on the alphanumeric keypad.
- **2.** The WEIGHT display will change to  $F \cap \mathcal{L}$   $\mathcal{Q}\mathcal{L}$  with the 2 flashing.
- 3. Press the MC key.
- 4. The PIECE WEIGHT display will change to show the current setting.
- 5. If the setting displayed is acceptable, press the MC key to save it.
- 6. Otherwise, using the numeric keys, enter a desired value for the scale to be automatically turned OFF when it is not in use and press the **MC** key to save it. Available values are from 1 to 10 minutes. Note that entering 00 will disable the auto power-off function.

## **Fol 03 – Stable Range for Quantity Sample**

- **1.** With the WEIGHT display showing  $F_{\Omega C}$   $\mathcal{D}_{C}$  with the 2 flashing, press the **3** key on the alphanumeric keypad.
- **2.** The WEIGHT display will change to  $F \cap \mathcal{L}$   $\mathcal{D}\mathcal{B}$  with the 3 flashing.
- **3.** Press the **MC** key.
- 4. The PIECE WEIGHT display will change to show the current setting.
- 5. If the setting displayed is acceptable, press the **MC** key to save it.
- 6. Otherwise, using the numeric keys, enter a desired value for the Stable Range for Quantity Sample and press the **MC** key to save it. Available values are from 00 to 15.

**NOTE!** Selecting a larger number makes the sampling faster, but less accurate. Also, selecting a smaller number makes the sampling slower, but more accurate.

## Fol 04 – Automatic Average Unit Weight

- **1.** With the WEIGHT display showing  $F_{\Omega C}$  D3 with the 3 flashing, press the **4** key on the alphanumeric keypad.
- **2.** The WEIGHT display will change to  $F \cap \mathcal{L}$   $\mathcal{U}^{\mathcal{U}}$  with the 4 flashing.
- 3. Press the MC key.
- 4. The PIECE WEIGHT display will change to show the current setting.
- 5. If the setting displayed is acceptable, press the MC key to save it.
- 6. Otherwise, select the desired setting for the Automatic Average Unit Weight and press the **MC** key to save it.

### **30** – No Automatic Average Unit Weight Function

Press the SAMPLE key for manual unit weight calibration.

#### *G* **: – Automatic Average Unit Weight Function**

If counting data increases over 10% compared with the previous sampling value, and the increase is less than 100% of previous sampling value, the automatic unit weight calibration will be proceed again.

### Fac 05 – A/D Sampling Speed

- **1.** With the WEIGHT display showing  $F_{\Omega}C$   $D^{4}$  with the 4 flashing, press the **5** key on the alphanumeric keypad.
- 2. The WEIGHT display will change to Fold US with the 5 flashing.
- **3.** Press the **MC** key.
- 4. The PIECE WEIGHT display will change to show the current setting.
- 5. If the setting displayed is acceptable, press the **MC** key to save it.
- 6. Otherwise, select the desired setting for the A/D Sampling Speed and press the MC key to save it.

#### 00 – Low Speed

Low speed is about 7.5 Hz. (Weighing reflection is slow but relatively stable).

#### 0 / – Fast Speed

Fast speed is about 14 Hz. (Weighing reflection is fast but relatively not stable).

### Fac 06 – Zero Display Range

- **1.** With the WEIGHT display showing  $F_{\Omega}C$   $D_{S}$  with the 5 flashing, press the **6** key on the alphanumeric keypad.
- **2.** The WEIGHT display will change to  $F \cap \mathcal{L}$   $\mathcal{D}\mathcal{L}$  with the 6 flashing.
- 3. Press the MC key.
- 4. The PIECE WEIGHT display will change to show the current setting.
- 5. If the setting displayed is acceptable, press the MC key to save it.
- 6. Otherwise, select the desired setting for the Zero Display Range and press the MC key to save it.
- GG = Display All
- $\mathcal{G}$  *I* = Zero range ± 1 bit will not display division, and displays zero instead.
- $\Im 2$  = Zero range ± 2 bits will not display division, and displays zero instead.
- $\Im 3 =$  Zero range  $\pm 3$  bits will not display division, and displays zero instead.

If 03 is set, when setting up Pre-Tare data, the Pre-Tare data can not be less or equal to ±3 bits external value, and so on. When the weight is over 1/3 full capacity and return to 0, this function will be started.

### Fol 07 – Zero Tracking Range

- **1.** With the WEIGHT display showing  $F_{0}C$  Bb with the 6 flashing, press the **7** key on the alphanumeric keypad.
- 2. The WEIGHT display will change to Fold 37 with the 7 flashing.
- 3. Press the MC key.
- 4. The PIECE WEIGHT display will change to show the current setting.
- 5. If the setting displayed is acceptable, press the MC key to save it.
- 6. Otherwise, select the desired setting for the Zero Tracking Range and press the MC key to save it.
- GG = After weight is stable for over 1 second, it could track ±1/4d (external value is 1/4 bit).
- $I = After weight is stable for over 1 second, it could track <math>\pm 1/2d$  (external value is 1/2 bit).
- G2 = After weight is stable for over 1 second, it could track ±1d (external value is 1 bit).
- $\Im =$  After weight is stable for over 1 second, it could track ±2d (external value is 2 bits).

**NOTE!** The zero tracking function will be started only if the Gross weight is at 0.

#### Fol 08 – Accumulation Ending Mode

- **1.** With the WEIGHT display showing  $F_{\Omega} \in \mathcal{D}$  with the 7 flashing, press the **8** key on the alphanumeric keypad.
- 2. The WEIGHT display will change to Fold UB with the 8 flashing.
- 3. Press the MC key.
- 4. The PIECE WEIGHT display will change to show the current setting.
- 5. If the setting displayed is acceptable, press the MC key to save it.
- 6. Otherwise, select the desired setting for the Accumulation Ending Mode and press the MC key to save it.
- DD = Press the **M+** key. After screen displays accumulation data for 3 seconds, the scale will return to the Weight mode.
- *U* I = Press the M+ key. After screen displays accumulation data, the scale will <u>not</u> return to the Weight mode until the CE key is pressed.
- *G2* = Press the **M+** key. The screen <u>does not</u> display accumulation data. The beeper will "beep" once.

### Fol 09 – Pre-Tare Mode

- **1.** With the WEIGHT display showing  $F_{\Omega}C$  BB with the 8 flashing, press the **9** key on the alphanumeric keypad.
- 2. The WEIGHT display will change to Fold 09 with the 9 flashing.
- **3.** Press the **MC** key.
- 4. The PIECE WEIGHT display will change to show the current setting.
- 5. If the setting displayed is acceptable, press the **MC** key to save it.
- 6. Otherwise, select the desired setting for the Pre-Tare Mode and press the MC key to save it.
- DD = Pre-Tare can not proceed when there is weight on the platter. When there is no weight on the platter, press the **TARE** key to enter the Pre-Tare value, and then press the **TARE** key again to complete.
- $\mathcal{D}$  *I* = Pre-Tare can proceed when there is weight on the platter (enter digit in the unit weight column and then press the **TARE** key).

When there is weight on the scale, enter Pre-Tare data in the unit weight column. Example: enter "1", "1.0", "1.00" or "1.000" and then press the **TARE** key again to complete the Pre-Tare "1kg".

Pre-Tare value can not be more than maximum weighing value, or the first and second segment point of division. Also, the value can not be less than or equal to the external value set up in Fact Bb.

## Fol ID – Beeper Sound Output Condition Under Quantity Mode

- **1.** With the WEIGHT display showing *Fol O* with the 9 flashing, press the **0** key, the **CE** key and then the **1** key on the alphanumeric keypad.
- 2. The WEIGHT display will change to Fold 10 with the 0 flashing.
- **3.** Press the **MC** key.
- 4. The PIECE WEIGHT display will change to show the current setting.
- 5. If the setting displayed is acceptable, press the **MC** key to save it.
- 6. Otherwise, select the desired setting for the Beeper Sound Output Condition Under Quantity Mode and press the **MC** key to save it.
- *DD* = If the weighing quantity exceeds quantity setting (or weight exceeds weight setting), the beeper will sound when the weight is unstable.
- I = If the weighing quantity exceeds quantity setting (or weight exceeds weight setting), and it doesn't matter if the weight is stable, the beeper will sound automatically.

### Fol II – Accumulation Acceptable Condition 1

- **1.** With the WEIGHT display showing  $F_{\Omega}C = IO$  with the 0 flashing, press the **1** key on the alphanumeric keypad.
- **2.** The WEIGHT display will change to  $F_{\Omega}$   $\xi$   $\xi$  with the right 1 flashing.
- **3.** Press the **MC** key.
- 4. The PIECE WEIGHT display will change to show the current setting.
- 5. If the setting displayed is acceptable, press the **MC** key to save it.
- 6. Otherwise, select the desired setting for the Accumulation Acceptable Condition 1 setting and press the **MC** key to save it.
- GG = The scale will accept accumulation only when the weight is stable.
- $\mathcal{G}$  *I* = The scale will accept accumulation no matter if the weight is stable or not.

### Fol 12 – Accumulation Acceptable Condition 2

- **1.** With the WEIGHT display showing  $F_{\Omega}E = II$  with the second 1 flashing, press the **2** key on the alphanumeric keypad.
- **2.** The WEIGHT display will change to  $F \cap \mathcal{L}$  is with the 2 flashing.
- 3. Press the MC key.
- 4. The PIECE WEIGHT display will change to show the current setting.
- 5. If the setting displayed is acceptable, press the MC key to save it.
- 6. Otherwise, select the desired setting for the Accumulation Acceptable Condition 2 setting and press the **MC** key to save it.
- $\mathcal{GG}$  = The scale will only accept the next accumulation data when the weight returns to zero.
- I = The scale will accept the next accumulation data no matter if the weight returns to zero or not. When there is a load on the scale, the weight can be accumulated continuously.
- *B2* = The weight must return to zero Gross weight before the scale can accept the next accumulation data.

### **Operational Setup is Complete**

- **1.** With the WEIGHT display showing  $F_{0}E = I2$  with the 2 flashing, press the (decimal point) key.
- **2.** The WEIGHT display will change to  $\mathcal{O} \models \mathcal{F} \cap \mathcal{C}$ .
- **3.** Press the (decimal point) key again.
- **4.** The scale will return to the Weight mode (0.000 will be displayed for WEIGHT and 0 will be displayed for the PIECE WEIGHT and COUNT displays).
- 5. The scale is ready for normal use.

# CALIBRATION

During the Calibration process, it is necessary to enter values using the scales alphanumeric keypad. In addition, the following keys are also used:

| KEY         | FUNCTION                        |
|-------------|---------------------------------|
| • (decimal) | Exit without saving setting     |
| CE          | Move the cursor left (backward) |
| TARE        | Move the cursor right (forward) |
| МС          | Enter (exit and save setting)   |

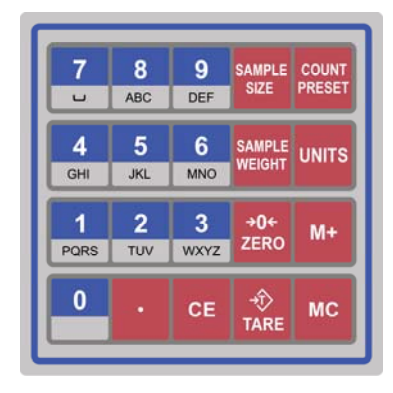

## Enter Calibration

- 1. With the scale in the Weight mode (0.000 will be displayed for WEIGHT and 0 will be displayed for the PIECE WEIGHT and COUNT displays), press the ZERO key.
- 2. When the WEIGHT display shows dashes (----), press the (decimal point) key.
- **3.** The WEIGHT display will change to **U** + FoE. Press the **TARE** key.
- 4. The WEIGHT display will change to 32 EE. Press the MC key.
- 5. The WEIGHT display will change to  $\mathcal{E}\mathcal{E}$   $\mathcal{G}\mathcal{G}$  (with the first 0 flashing).
- 6. Use the alphanumeric keypad to enter 0 and 1. The WEIGHT display will change to *EE* 0 / with the 1 flashing.
- 7. Press the **MC** key. The WEIGHT display will change to show 0.000 and the COUNT display will show the zero weight count.
- 8. Make sure that there is no load on the platter and press the **MC** key.
- **9.** Both the WEIGHT and COUNT display will change to dashes (----). After a few seconds, the COUNT display will return to the zero weight count and the WEIGHT display will prompt for the weight to be used for calibration. EXAMPLE: For a CS30 the WEIGHT display will flash 30.000 lb.

**NOTE!** To calibrate the scale with a different weight value than the prompted amount, use the alphanumeric keypad to enter the new weight value. EXAMPLE: To calibrate a CS30 with 10 lbs instead of 30 lbs, enter 1,0,0,0,0. Note that the new value can not exceed the capacity of the scale.

- **10.** Place the test weight on the scale platter. The WEIGHT display will change to the value of the test weight and the COUNT display will show the equivalent weight count.
- 11. Wait a few seconds for the platter to stabilize and press the MC key.
- **12.** Both the WEIGHT and COUNT displays will change to dashes (----) for a few seconds and then the WEIGHT display will change to *EC D* + with the 1 flashing.
- **13.** Remove the test weights from the scale platter and press the (decimal point) key.
- **14.** The WEIGHT display will change to  $\mathcal{G2}$   $\mathcal{EL}$ . Press the (decimal point) key again.
- **15.** The scale will return to the Weight mode (0.000 will be displayed for WEIGHT and 0 will be displayed for the PIECE WEIGHT and COUNT displays).
- **16.** The scale is ready for normal use.

# **GRAVITY ADJUSTMENT**

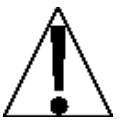

**IMPORTANT!** This scale is equipped with a Gravity Adjustment function which allows the scale to be calibrated in one location and then adjusted to match the gravity at the location where it will be used.

During the Gravity Adjustment process, it is necessary to enter values using the scales alphanumeric keypad. In addition, the following keys are also used:

| KEY         | FUNCTION                        |
|-------------|---------------------------------|
| • (decimal) | Exit without saving setting     |
| CE          | Move the cursor left (backward) |
| TARE        | Move the cursor right (forward) |
| МС          | Enter (exit and save setting)   |

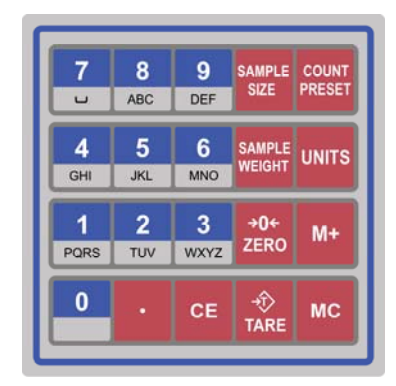

### **Enter Gravity Adjustment**

- 1. With the scale in the Weight mode (0.000 will be displayed for WEIGHT and 0 will be displayed for the PIECE WEIGHT and COUNT displays), press the ZERO key.
- 2. When the WEIGHT display shows dashes (----), press the (decimal point) key.
- **3.** The WEIGHT display will change to  $\mathcal{G} \models \mathcal{F} \cap \mathcal{E}$ . Press the **TARE** key.
- 4. The WEIGHT display will change to  $\Im 2 \mathcal{E} \mathcal{E}$ . Press the **MC** key.
- **5.** The WEIGHT display will change to  $\mathcal{E}\mathcal{L}$   $\mathcal{D}\mathcal{D}$  (with the first 0 flashing).
- 6. Use the alphanumeric keypad to enter 0 and 2.
- 7. The WEIGHT display will change to  $\mathcal{E}\mathcal{L}$   $\mathcal{Q}\mathcal{E}$  with the 2 flashing.
- 8. Press the MC key.
- **9.** The PIECE WEIGHT display will change to show the current number of times the gravity adjustment has been changed and the COUNT display will show the current gravity adjustment value.
- 10. Press the MC key.
- **11.** The first digit on the COUNT display will start to flash.
- **12.** Use the alphanumeric keypad to enter the new gravity adjustment value.
- 13. Press the MC key.
- 14. The WEIGHT display will change to 02 EC.
- **15.** Press the (decimal point) key.
- **16.** The scale will return to the Weight mode (0.000 will be displayed for WEIGHT and 0 will be displayed for the PIECE WEIGHT and COUNT displays).
- 17. The scale is ready for normal use.

**NOTE!** By default, the USA gravity adjustment value will be used. Consult the factory Tech Support for the gravity adjustment value for your location.

## **RS232 AND SERIAL PRINTER SETUP**

During the RS232 and Serial Printer Setup, it is necessary to enter values using the scales alphanumeric keypad. In addition, the following keys are also used:

| KEY                           | FUNCTION                        |
|-------------------------------|---------------------------------|
| <ul> <li>(decimal)</li> </ul> | Exit without saving setting     |
| CE                            | Move the cursor left (backward) |
| TARE                          | Move the cursor right (forward) |
| MC                            | Enter (exit and save setting)   |

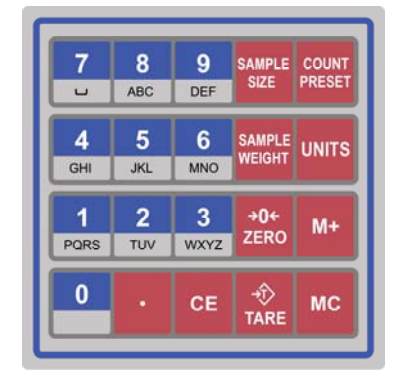

## **Enter RS232 and Serial Printer Setup**

- 1. With the scale in the Weight mode (0.000 will be displayed for WEIGHT and 0 will be displayed for the PIECE WEIGHT and COUNT displays), press the ZERO key.
- 2. When the WEIGHT display shows dashes (----), press the (decimal point) key.
- **3.** The WEIGHT display will change to  $0 + F_{\Omega} \xi$ . Press the **TARE** key.
- 4. The WEIGHT display will change to  $\Im \mathcal{E}$ . Press the **TARE** key again.
- 5. The WEIGHT display will change to 03 51. Press the **MC** key.
- **6.** The WEIGHT display will change to  $r 5 \neq 00$  (with the first 0 flashing).

## -5 / 0 / - Baud Rate Setting

- 1. With the WEIGHT display showing r 5 + 00 (with the first 0 flashing), use the alphanumeric keypad to enter **0** and **1**.
- **2.** The WEIGHT display will change to  $r 5 \neq 0$  with the 1 flashing.
- 3. Press the MC key.
- 4. The PIECE WEIGHT display will change to show the current setting.
- 5. If the setting displayed is acceptable, press the MC key to save it.
- 6. Otherwise, using the numeric keys, enter the desired setting for the Baud Rate and press the **MC** key to save it. Available values are 00 through 05.
  - 00 = 600 bits/second
  - 0 / = 1200 bits/second
  - 02 = 2400 bits/second
  - C3 = 4800 bits/second
  - ØЧ = 9600 bits/second
  - 05 = 19200 bits/second

### **r** 5 / 02 – Communication Protocol Setting

- 1. With the WEIGHT display showing -5 + 0 + (with the 1 flashing), use the alphanumeric keypad to enter **0** and **2**.
- **2.** The WEIGHT display will change to  $r 5 \neq 02$  with the 2 flashing.
- **3.** Press the **MC** key.
- 4. The PIECE WEIGHT display will change to show the current setting.
- 5. If the setting displayed is acceptable, press the MC key to save it.
- 6. Otherwise, using the numeric keys, enter the desired setting for the Communication Protocol and press the **MC** key to save it. Available values are 00 through 02.

00 = N, 8, 10 = E,7, 102 = 0, 7, 1

## r 5 ! 02 - Output Data Format Setting

- **1.** With the WEIGHT display showing  $r 5 \neq 02$  (with the 2 flashing), use the alphanumeric keypad to enter **0** and **3**.
- **2.** The WEIGHT display will change to  $r 5 \neq 03$  with the 3 flashing.
- 3. Press the MC key.
- 4. The PIECE WEIGHT display will change to show the current setting.
- 5. If the setting displayed is acceptable, press the MC key to save it.
- 6. Otherwise, using the numeric keys, enter the desired setting for the Output Data Format and press the **MC** key to save it. Available values are 00 through 07.
  - 00 = Fixed format 1 (details on the next page)
  - $\mathcal{G}$  = Fixed format 2 (details on the next page)
  - 02 = Reserved
  - *G3* = Same as screen display (general format)
  - *I I* = Same as screen display (simple format)
  - *G*5 = Gross weight (general format)
  - *G5* = Net weight (general format)
  - $\mathcal{G}$ ? = Tare (general format)

Example: Illustration for fixed format is described as follows:

| Fixed format 1 |        |              | Fixed format 2 |        |              |        |           |
|----------------|--------|--------------|----------------|--------|--------------|--------|-----------|
| "Press         | s M+   | key to trans | mit"           | "Press | s <i>M</i> + | key to | transmit" |
|                |        |              |                | ID:    | xxxxxxx      | ххххх  |           |
|                |        |              |                | ITEM:  | XXXXXXX      | XXXXX  |           |
| NO.            | 3      |              |                | NO.    | 3            |        |           |
| G              | 2.480  | kg           |                | G      | 2.480        | kg     |           |
| Ν              | 2.000  | kg           |                | Ν      | 2.000        | kg     |           |
| Т              | 0.080  | kg           |                | т      | 0.080        | kg     |           |
| PT             | 0.400  | kg           |                | PT     | 0.400        | kg     |           |
| U/W            | 1.6003 | g            |                | U/W    | 1.6003       | g      |           |
| Q              | 1250   | pcs          |                | Q      | 1250         | pcs    |           |

#### Fixed format 1,2

"Press MC key to transmit"

(to print out total accumulation data, and clear data in memory)

-----

| T/N | 3    |     |
|-----|------|-----|
| T/W | 1500 | kg  |
| T/Q | 300  | pcs |

- NO.  $\Rightarrow$  Number of Counts
- $Q \Rightarrow Quantity$
- T ⇒ Tare
- $PT \Rightarrow Pre-Tare$
- G ⇒ Gross Weight
- $N \Rightarrow Net weight$
- $U/W \Rightarrow Unit weight$
- $T/N \Rightarrow$  Total Number of Counts
- T/W  $\Rightarrow$  Total weight
- $T/Q \Rightarrow$  Total quantity
- ID: 12 digits (max.)
- ITEM: 12 digits (max.)

## *r* 5 *i 0 y* – Output Counts Setting per Second in Continuous Transmission

- 1. With the WEIGHT display showing r5 + 03 (with the 3 flashing), use the alphanumeric keypad to enter **0** and **4**.
- **2.** The WEIGHT display will change to  $r 5 \neq 04$  with the 4 flashing.
- **3.** Press the **MC** key.
- 4. The PIECE WEIGHT display will change to show the current setting.
- 5. If the setting displayed is acceptable, press the MC key to save it.
- 6. Otherwise, using the numeric keys, enter the desired setting for the Output Counts per Second in Continuous Transmission and press the **MC** key to save it. Available values are 00 through 04.

 $\partial \partial = 1 \text{ count/second}$ 

- 0 / = 2 counts/second
- 02 = 4 counts/second
- 03 = 8 counts/second
- 04 = More than 8 counts/second
- If r 5 / 03 is set as 00 (fixed format 1) or 0 / (fixed format 2), the continuous transmission mode may only work with short distances.
- If r 5 / 03 is set as 02 (Reserved), continuous transmission mode is not available.
- If  $r \leq 1$  03 is set as 03 through 07, continuous transmission mode is available.

## **r** 5 / 05 – **Operation Mode Setting**

- 1. With the WEIGHT display showing r 5 + 34 (with the 4 flashing), use the alphanumeric keypad to enter **0** and **5**.
- **2.** The WEIGHT display will change to  $r 5 \neq 05$  with the 5 flashing.
- 3. Press the MC key.
- 4. The PIECE WEIGHT display will change to show the current setting.
- 5. If the setting displayed is acceptable, press the MC key to save it.
- 6. Otherwise, using the numeric keys, enter the desired setting for the Operation Mode and press the **MC** key to save it. Available values are 00 through 04.
  - 00 = Command mode
  - *G* = Continuous transmission and command mode
  - *G2* = Automatic transmission and command mode
  - *D* = Manual transmission and command mode Press **M**+ or **MC** key to do manual transmission.
  - 04 = No RS-232 transmission
- If r 5 / 03 is set as 02 (Reserved), the setting of c r 5 / 05 will be fixed as manual transmission but without command mode.
- For an illustration of command mode format, refer to "Appendix 1".

## **r** 5 + 06 – Continuous Transmission Output Condition Setting

- 1. With the WEIGHT display showing r 5 + 0.5 (with the 5 flashing), use the alphanumeric keypad to enter **0** and **6**.
- **2.** The WEIGHT display will change to  $r 5 \neq 05$  with the 6 flashing.
- 3. Press the MC key.
- 4. The PIECE WEIGHT display will change to show the current setting.
- 5. If the setting displayed is acceptable, press the MC key to save it.
- 6. Otherwise, using the numeric keys, enter the desired setting for the Continuous Transmission Output Condition and press the **MC** key to save it. Available values are 00 or 01.

00 = Output all

*G* = No output under OL or unstable condition

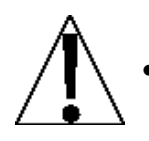

The r 5 + 06 setting will only be effective when r 5 + 05 is set as 0 + "continuous transmission mode".

## - 5 / 07 – Zero Reset Condition for Automatic Transmission Setting

- 1. With the WEIGHT display showing  $r5 \neq 05$  (with the 6 flashing), use the alphanumeric keypad to enter **0** and **7**.
- **2.** The WEIGHT display will change to  $r 5 \neq 0$ ? with the 7 flashing.
- **3.** Press the **MC** key.
- 4. The PIECE WEIGHT display will change to show the current setting.
- 5. If the setting displayed is acceptable, press the MC key to save it.
- 6. Otherwise, using the numeric keys, enter the desired setting for the Zero Reset Condition for Automatic Transmission Condition and press the **MC** key to save it. Available values are 00 through 02.

00 = External value "0d"

0 / = External value "0d"

02 = External value "0d"

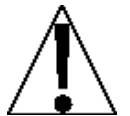

- The range setting of r 5 + 07 is related to the zero reset setting in accumulation acceptable condition in F r C = 12.
- Only if the r 5 / 05 setting is set as 02 will r 5 / 07 setting be effective.

## **r** 5 / 08 – Reset Condition for Automatic Transmission Setting

- 1. With the WEIGHT display showing  $r 5 \neq 0$ ? (with the 7 flashing), use the alphanumeric keypad to enter **0** and **8**.
- **2.** The WEIGHT display will change to  $r 5 \neq 08$  with the 8 flashing.
- 3. Press the MC key.
- 4. The PIECE WEIGHT display will change to show the current setting.
- 5. If the setting displayed is acceptable, press the MC key to save it.
- 6. Otherwise, using the numeric keys, enter the desired setting for the Zero Reset Condition for Automatic Transmission Condition and press the **MC** key to save it. Available values are 00 through 02.
  - 00 = External value "0d"
  - 0 / = External value "0d"
  - 02 = External value "0d"

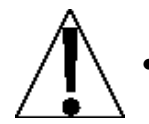

Only if  $r 5 \neq 0.5$  setting is set as 0.2 "automatic transmission mode" will  $r 5 \neq 0.8$  setting be effective

# ERROR AND STATUS DISPLAYS

The Digital Counting Scale is equipped with a diagnostic software program that tests various portions of the instrument's circuitry and verifies proper operation. Should a problem be detected, an error or status message will be displayed alerting the operator to that condition. The following lists these errors and status displays and their meaning:

#### Display

#### Meaning

- 0.2 - QtY During a counting operation, this message is flashed to indicate the quantity of items on the scale exceeds the Quantity Preset Hi Limit value. The error beeper will also sound on and off.
- -LJP5E WPSt During a counting operation, this message is flashed to indicate the weight of items on the scale exceeds the Weight Preset Hi Limit value. The error beeper will also sound on and off.
  - Left Arrow This symbol is used by the scale to indicate which annunciator is active. Note that this applies to the annunciator labels on the display overlay.
  - -- 0L **Over Load** Indicates the scale weight capacity has been exceeded. The error beeper will also sound on and off until the Over Load condition is corrected.
- **SAMP** Indicates the scale is weighing the sample.

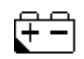

Low Battery - Indicates the internal battery requires charging.

# **BEFORE YOU CALL FOR SERVICE**

The Digital Counting Scale has been designed to provide you with years of trouble-free operation. In spite of this, troubles sometimes happen. Before calling for service assistance you should make some initial checks to verify that a problem does exist. The following describes several types of symptoms along with suggested remedies.

| <b>Problem</b><br>Display does not turn on | Possible Solutions<br>AC Operation:<br>Is the AC power cord fully inserted into the wall<br>receptacle? Check wall receptacle for proper AC<br>power. Try another electrical appliance in the same<br>receptacle, does it work? Check the circuit<br>breaker. Has there been power failure. |
|--------------------------------------------|----------------------------------------------------------------------------------------------------|
|                                            | Battery operation:<br>Check if battery is installed and installed correctly.<br>Is battery discharged? Recharge or replace<br>battery.                                                                                                    |
| Incorrect weight displayed                 | Insure that the scale platform isn't touching an<br>adjacent object. Have proper operation procedures<br>been followed?                                                                                                    |

## **APPENDIX 1 – RS-232 FULL DUPLEX FORMAT**

## **Table 1. Command Format Illustration**

Command Format A

| Host  | Command                                     |                 |                                          |
|-------|---------------------------------------------|-----------------|------------------------------------------|
| Slave |                                             | Comm            | and                                      |
| MZ    | Return to zero                              | CP              | Clear off pre-tare value                 |
| MT    | Tare                                        | ст              | Clear off tare value                     |
| AT    | Current net weight accumula<br>count plus 1 | ation & DT      | Clear off accumulated data and<br>counts |
| SC    | Set continuous transmission                 | n mode SA       | Set automatic transmission mode.         |
| SM    | Set manual transmission mo                  | ode SO          | Set command mode                         |
| UA    | Shift to first unit                         | UB              | Shift to second unit                     |
| %     | Cease continuous transmiss                  | sion mode and e | nter into command mode                   |

#### Command Format B

| Host  | Command |      |  |
|-------|---------|------|--|
| Slave |         | Data |  |

| RW | Read current displaying weight   | RB | Read current displaying<br>weight(simple)            |
|----|----------------------------------|----|------------------------------------------------------|
| RG | Read gross weight                | RT | Read tare                                            |
| RN | Read net weight                  | RI | Read net weight (simple)                             |
| RH | Read gross weight (simple)       | RE | Read pre-tare (simple)                               |
| RU | Read unit weight (simple)        | RD | Read accumulated quantity (simple)                   |
| RC | Read accumulated counts (simple) | RI | Read tare (simple)                                   |
| Rf | Read pre-set name (ITEM)         | Rk | Read accumulated weight (simple accumulation format) |
| Rg | Read ID#                         | Rh | Read weighing unit                                   |
| RQ | Read quantity (simple)           | Ri | Read unit weight unit                                |
| Re | Read PLU#                        |    |                                                      |
|    |                                  |    |                                                      |

Note : Add % before italic and magnified letter to read continuously.

Add # before italic and magnified letter to read stable value only.

Three formats (ABC) mentioned above are all RS-232 full duplex. If the slave terminal

receives the below-listed messages, it represents Error condition.

- E1: Wrong command
- E2: Wrong format (wrong parameter)
- E3: Mismatch proceeding condition

## **APPENDIX 1 – RS-232 FULL DUPLEX FORMAT, CONT.**

### Table 2. Output Format Illustration

#### **General Format**

| Gross<br>weight | s | т | , | G | s | ,  | + | 1  |    | 2  | 3  |    | 4  | 5  | 6  | 1  | b  | 0  | z  |    |    |
|-----------------|---|---|---|---|---|----|---|----|----|----|----|----|----|----|----|----|----|----|----|----|----|
| Net weight      | S | Т | , | N | Т | ,  | + | 1  | 2  |    | 3  | 4  |    | 5  | 6  | Т  | Т  | ×  | g  |    |    |
| Tare            | S | Т | , | Т | R | ., | + | 0  | 1  | 2  |    | 3  | 4  | 5  | 6  | SP | SP | k  | g  | CR | LF |
| + overload      | 0 | L | ; | G | S | ,  | + | SP | SP | SP | SP | SP | SP | SP | SP | SP | SP | SP | SP |    |    |
| - overload      | 0 | L | , | G | S | ,  | - | SP | SP | SP | SP | SP | SP | SP | SP | SP | SP | SP | SP |    |    |
| Unstable        | U | S | , | G | S | ,  | + | 0  | 1  | 2  | 3  |    | 4  | 5  | 6  | SP | SP | 1  | b  |    |    |

Totally 21 bytes (including CR LF)

#### Simple Format (price computing & counting)

| ID#         | 0  | 0  | 0  | 0  | 0  | 0  | 0  | 0 | 0 | 0 | 0 | 2 |    |    |
|-------------|----|----|----|----|----|----|----|---|---|---|---|---|----|----|
| Read preset | SP | SP | SP | SP | SP | SP | SP | Δ | Р | Р | ĩ | F | CR | LF |
| name        |    | 01 |    |    | 01 | 01 | 0  | ~ | ÷ |   | - |   |    |    |

Totally 14 bytes (including CR LF)

#### Simple Format

| Read current weighing unit        | 0    |    |  |
|-----------------------------------|------|----|--|
| Read current price computing unit | 1 CR | LF |  |
| Read current unit weight unit     | 2    |    |  |

Totally 3 bytes (Including CR LF)

#### Simple Format (price computing & counting & weighing)

| Gross<br>weight         | + | 1  |    | 2  | 3  |    | 4  | 5  | 6  |    |    |
|-------------------------|---|----|----|----|----|----|----|----|----|----|----|
| Net weight              | + | 1  | 2  |    | 3  | 4  |    | 5  | 6  |    |    |
| Tare                    | + | 0  | 1  | 2  |    | 3  | 4  | 5  | 6  | ]  |    |
| Pre-tare                | + | 0  | 1  | 2  |    | 3  | 4  | 5  | 6  |    |    |
| + overload              | + | SP | SP | SP | SP | SP | SP | SP | SP | ]  |    |
| - overload              | - | SP | SP | SP | SP | SP | SP | SP | SP |    |    |
| Unstable                | + | 0  | 1  | 2  | 3  | 2  | 4  | 5  | 6  | CR | LF |
| Quantity                | 0 | 1  | 2  | 3  | 4  | 5  | 6  | 7  | 8  | ]  |    |
| Unit weight             | 0 | 1  | 2  | 3  |    | 4  | 5  | 6  | 7  | ]  |    |
| Accumulated counts      | 0 | 0  | 0  | 0  | 0  | 0  | 0  | 0  | 1  |    |    |
| Accumulated<br>quantity | 0 | 0  | 0  | 0  | 0  | 0  | 0  | 0  | 2  |    |    |
| PLU#                    | 0 | 0  | 0  | 0  | 0  | 0  | 0  | 1  | 2  |    |    |

Totally 11 bytes (including CR LF)

#### Simple Accumulation Format

| Accumulated<br>weight               | + | 0  | 1   | 2  | 3  | 4  |    | 5  | 6  | •  | 7  |    |    |
|-------------------------------------|---|----|-----|----|----|----|----|----|----|----|----|----|----|
| Accumulated<br>quantity             | + | 0  | 1   | 2  | 3  | 4  | 5  | 6  | 7  | 8  | 9  |    |    |
| Accumulated<br>weight +<br>overflow | + | SP | SP, | SP | SP | SP | SP | SP | SP | SP | SP | CR | LF |
| Accumulated<br>weight -<br>overflow | + | SP | SP, | SP | SP | SP | SP | SP | SP | SP | SP |    |    |

Totally 13 bytes (including CR LF)

## **APPENDIX 2 – FIXED FORMAT RS-232 TRANSMISSION** LINE ILLUSTRATION

| SCALE                                                                          | $\longrightarrow$                                                                                                    | RS-232 PRINTER                                                                 |
|--------------------------------------------------------------------------------|----------------------------------------------------------------------------------------------------|--------------------------------------------------------------------------------|
| DB 25 (Male)                                                                   |                                                                                                    | DB9 (Male)                                                                     |
| 3 TXD                                                                          | $\longrightarrow$                                                                                                    | RXD 2                                                                          |
| 2 RXD                                                                          | $\longrightarrow$                                                                                                    | TXD 3                                                                          |
| 7 GND                                                                          | $\longrightarrow$                                                                                                    | GND 5                                                                          |
| DB 25 (Male)                                                                   |                                                                                                    | DB9 (Male)                                                                     |
| 3 TXD                                                                          | $\longrightarrow$                                                                                                    | RXD 2                                                                          |
| 2 RXD                                                                          | $\longrightarrow$                                                                                                    | TXD 3                                                                          |
| 7 GND                                                                          | $\longrightarrow$                                                                                                    | GND 7                                                                          |
|                                                                                |                                                                                                    |                                                                                |
| SCALE                                                                          | $\rightarrow$                                                                                                    | PC                                                                             |
| DB25(Male)                                                                     | >                                                                                                    | PC<br>DB9(Female)                                                              |
| DB25(Male)<br>3 TXD                                                            |                                                                                                    | PC<br>DB9(Female)<br>RXD 3                                                     |
| SCALE<br>DB25(Male)<br>3 TXD<br>2 RXD                                          | $\longrightarrow$                                                                                                    | PC<br>DB9(Female)<br>RXD 3<br>TXD 2                                            |
| SCALE<br>DB25(Male)<br>3 TXD<br>2 RXD<br>7 GND                                 | $ \longrightarrow $                                                                                                    | PC<br>DB9(Female)<br>RXD 3<br>TXD 2<br>GND 5                                   |
| SCALE<br>DB25(Male)<br>3 TXD<br>2 RXD<br>7 GND<br>DB25(Male)                   | $\longrightarrow$                                                                                                    | PC<br>DB9(Female)<br>RXD 3<br>TXD 2<br>GND 5<br>DB25(Female)                   |
| SCALE<br>DB25(Male)<br>3 TXD<br>2 RXD<br>7 GND<br>DB25(Male)<br>3 TXD          | $  \\  \\  \\  \\  \\  \\  \\  \\  \\  \\  \\  \\  \\  \\  \\  \\  \\  \\  \\  \\  \\  \\  \\  \\  \\  \\  \\  \\  \\  \\  \\  \\  \\  \\  \\  \\  \\  \\  \\  \\  \\  \\  \\  \\  \\  \\  \\  \\  \\  \\  \\  \\  \\  \\  \\  \\  \\  \\  \\  \\  \\  \\  \\  \\  \\  \\  \\  \\  \\  \\  \\  \\  \\  \\  \\  \\  \\  \\  \\  \\  \\  \\  \\  \\  \\  \\  \\  \\  \\  \\  \\  \\  \\  \\  \\  \\  \\  \\  \\  \\  \\  \\  \\  \\  \\  \\  \\  \\  \\  \\  \\  \\  \\  \\  \\  \\  \\  \\  \\  \\  \\  \\  \\  \\  \\  \\  \\  \\  \\  \\  \\  \\  \\  \\  \\  \\  \\  \\  \\  \\  \\  \\  \\  \\  \\  \\  \\  \\  \\  \\  \\  \\  \\  \\  \\  \\  \\  \\  \\  \\  \\  \\  \\  \\  \\  \\  \\  \\  \\  \\  \\  \\  \\  \\  \\  \\  \\  \\  \\  \\  \\  \\  \\  \\  \\  \\  \\  \\  \\  \\  \\  \\  \\  \\  \\  \\  \\  \\  \\  \\  \\  \\  \\  \\  \\  \\  \\  \\  \\  \\  \\  \\  \\  \\  \\  \\  \\  \\  \\  \\  \\  \\  \\  \\  \\  \\  \\  \\  \\  \\  \\  \\  \\  \\  \\  \\  \\  \\  \\  \\  \\  \\  \\  \\  \\  \\  \\  \\  \\  \\  \\  \\  \\  \\  \\  \\  \\  \\  \\  \\  \\  \\  \\  \\  \\  \\  \\  \\  \\  \\  \\  \\  \\  \\  \\  \\  \\  \\  \\  \\  \\  \\  \\  \\  \\  \\  \\  \\  \\  \\  \\  \\  \\  \\  \\  \\  \\  \\  \\  \\  \\  \\  \\  \\  \\  \\  \\  \\  \\  \\  \\  \\  \\  \\  \\  \\  \\  \\  \\  \\  \\  \\  \\  \\  \\  \\  \\  \\  \\  \\  \\  \\  \\  \\  \\  \\  \\  \\  \\  \\ $ | PC<br>DB9(Female)<br>RXD 3<br>TXD 2<br>GND 5<br>DB25(Female)<br>RXD 3          |
| SCALE<br>DB25(Male)<br>3 TXD<br>2 RXD<br>7 GND<br>DB25(Male)<br>3 TXD<br>2 RXD | $  \\  \\  \\  \\  \\  \\  \\  \\  \\  \\  \\  \\  \\  \\  \\  \\  \\  \\  \\  \\  \\  \\  \\  \\  \\  \\  \\  \\  \\  \\  \\  \\  \\  \\  \\  \\  \\  \\  \\  \\  \\  \\  \\  \\  \\  \\  \\  \\  \\  \\  \\  \\  \\  \\  \\  \\  \\  \\  \\  \\  \\  \\  \\  \\  \\  \\  \\  \\  \\  \\  \\  \\  \\  \\  \\  \\  \\  \\  \\  \\  \\  \\  \\  \\  \\  \\  \\  \\  \\  \\  \\  \\  \\  \\  \\  \\  \\  \\  \\  \\  \\  \\  \\  \\  \\  \\  \\  \\  \\  \\  \\  \\  \\  \\  \\  \\  \\  \\  \\  \\  \\  \\  \\  \\  \\  \\  \\  \\  \\  \\  \\  \\  \\  \\  \\  \\  \\  \\  \\  \\  \\  \\  \\  \\  \\  \\  \\  \\  \\  \\  \\  \\  \\  \\  \\  \\  \\  \\  \\  \\  \\  \\  \\  \\  \\  \\  \\  \\  \\  \\  \\  \\  \\  \\  \\  \\  \\  \\  \\  \\  \\  \\  \\  \\  \\  \\  \\  \\  \\  \\  \\  \\  \\  \\  \\  \\  \\  \\  \\  \\  \\  \\  \\  \\  \\  \\  \\  \\  \\  \\  \\  \\  \\  \\  \\  \\  \\  \\  \\  \\  \\  \\  \\  \\  \\  \\  \\  \\  \\  \\  \\  \\  \\  \\  \\  \\  \\  \\  \\  \\  \\  \\  \\  \\  \\  \\  \\  \\  \\  \\  \\  \\  \\  \\  \\  \\  \\  \\  \\  \\  \\  \\  \\  \\  \\  \\  \\  \\  \\  \\  \\  \\  \\  \\  \\  \\  \\  \\  \\  \\  \\  \\  \\  \\  \\  \\  \\  \\  \\  \\  \\  \\  \\  \\  \\  \\  \\  \\  \\  \\  \\  \\  \\  \\  \\  \\  \\  \\  \\  \\  \\  \\  \\  \\  \\  \\  \\  \\  \\  \\  \\  \\  \\  \\  \\  \\  \\  \\  \\  \\  \\  \\  \\  \\  \\  \\  \\  \\  \\  \\ $ | PC<br>DB9(Female)<br>RXD 3<br>TXD 2<br>GND 5<br>DB25(Female)<br>RXD 3<br>TXD 2 |

#### Serial Data Transfer/Receive Format

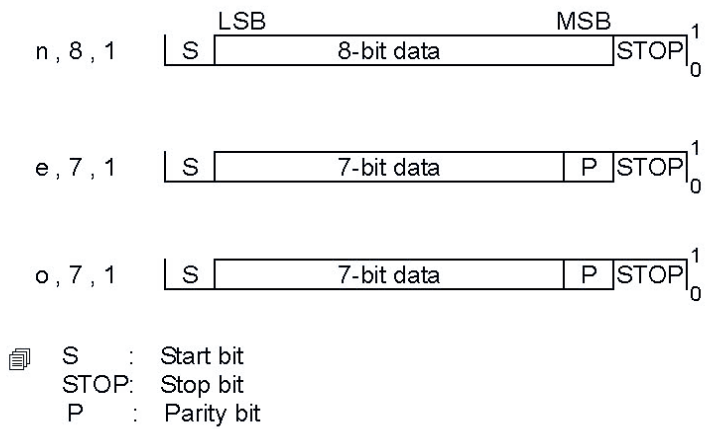

## **APPENDIX 3 – ASCII CODE TABLE**

| Symbol | ASCII Code | Symbol | ASCII Code | Symbol     | ASCII Code |
|--------|------------|--------|------------|------------|------------|
| A      | 41H        | а      | 61H        | 0          | 30H        |
| В      | 42H        | b      | 62H        | 1          | 31H        |
| С      | 43H        | С      | 63H        | 2          | 32H        |
| D      | 44H        | d      | 64H        | 3          | 33H        |
| E      | 45H        | е      | 65H        | 4          | 34H        |
| F      | 46H        | f      | 66H        | 5          | 35H        |
| G      | 47H        | g      | 67H        | 6          | 36H        |
| Н      | 48H        | h      | 68H        | 7          | 37H        |
| L,     | 49H        | i      | 69H        | 8          | 38H        |
| J      | 4AH        | j      | 6AH        | 9          | 39H        |
| К      | 4BH        | k      | 6BH        | <b>ب</b> ا | 0DH        |
| L      | 4CH        | I      | 6CH        |            |            |
| M      | 4DH        | m      | 6DH        |            |            |
| N      | 4EH        | n      | 6EH        |            |            |
| 0      | 4FH        | 0      | 6FH        |            |            |
| Р      | 50H        | р      | 70H        |            |            |
| Q      | 51H        | q      | 71H        |            |            |
| R      | 52H        | r      | 72H        |            |            |
| S      | 53H        | S      | 73H        |            |            |
| Т      | 54H        | t      | 74H        |            |            |
| U      | 55H        | u      | 75H        |            |            |
| V      | 56H        | ۷      | 76H        |            |            |
| W      | 57H        | w      | 77H        |            |            |
| Х      | 58H        | х      | 78H        |            |            |
| Y      | 59H        | У      | 79H        |            |            |
| Z      | 5AH        | z      | 7AH        |            |            |

# **APPENDIX 4 – 7-SEGMENT DISPLAY CHARACTERS**

| Number | Display | Letter | Display | Letter | Display |
|--------|---------|--------|---------|--------|---------|
| o      |         | А      |         | Ν      |         |
| 1      | 8       | В      | 8       | ο      |         |
| 2      |         | С      |         | Р      |         |
| 3      |         | D      | 8       | Q      |         |
| 4      |         | Е      |         | R      |         |
| 5      |         | F      |         | S      |         |
| 6      |         | G      |         | т      |         |
| 7      |         | н      |         | U      |         |
| 8      |         | I      | B       | V      | B       |
| 9      |         | J      |         | w      |         |
|        |         | к      |         | х      |         |
|        |         | L      | В       | Y      |         |
| °C     | 88      | М      |         | Z      | Ξ       |

--